## **Student Access to the PantherCard Online Card Office**

- 1. Visit us on our PantherCard Home page (<u>https://www.palmbeachstate.edu/panthercard</u>)
- 2. Click on the link to log in to the PantherCard Online Card Office.
- 3. You will be prompted to sign-in with your student email address or student ID and password (same as used for accessing Workday and other College systems).
- Click "Login" to access your account. You are now logged into the PantherCard Online Card Office.
- 5. To add funds, select "Make a Deposit" from the left side of the screen.

| PALM BEACH STATE COLLEGE<br>PantherCard                                                                   |                                                                                                    |                                             |
|----------------------------------------------------------------------------------------------------|----------------------------------------------------------------------------------------------------|---------------------------------------------|
|                                                                                                    | Order your books online with Financial Aid!<br>Watch this quick video for more information on how you can order your books online at the bookstore AND have them shipped to you for free! https://you | tu.be/HATv74I51io                           |
|                                                                                                    |                                                                                                    |                                             |
| Customer Information                                                                                      | Balances and Recent Transactions                                                                                                    |                                             |
| Name                                                                                                    | Date/Time Description                                                                                                    | Amount                                      |
| Account                                                                                                   | 7/22/2021 Current Balance                                                                                                    | \$13.78                                     |
| XXXXXXXXX8026                                                                                             |                                                                                                    | View Panther Dollars Transactions           |
| ⑤ MAKE A DEPOSIT                                                                                          | Financial Aid - Bookstore                                                                                                    |                                             |
| 🕈 PERSONALIZE 🗸                                                                                           | Date/Time Description                                                                                                    | Amount                                      |
| Grant additional access<br>Request Money<br>Low Balance Warning<br>Lost/Stolen Card<br>Automatic Deposits | 7/22/2021 Current Available Balance                                                                                                    | \$500.00<br>View Financial Aid Transactions |
| Guest Users: Change password                                                                              | News                                                                                                    |                                             |
| Ø NAVIGATE ▼                                                                                              | Jun 29, 2021: Summer B Bookstore Dates for Financial Aid                                                                                                    |                                             |
| Manage Account Home<br>Account Statements                                                                 | Mar 23, 2020: COVID-19 and your PantherCard                                                                                                    |                                             |
| Plans                                                                                                    | May 20, 2020: Order your books online with Financial Aid!                                                                                                    |                                             |
| Make a Deposit                                                                                            | Jul 01, 2020: Bookstore Contact Information                                                                                                    |                                             |
| Manage Payment Hethods                                                                                    | Mar 27. 2018: PantherCards Accented at Campus Vendino Machines                                                                                                    |                                             |
| PAQ<br>News<br>Virtual Card Display<br>Photo Upload                                                       | Pai 17, 2020, Faintercards Roccyco a campus feitiaing risolinica                                                                                                    |                                             |
| C LOG OUT                                                                                                 |                                                                                                    |                                             |

- 6. Complete the form requesting billing and credit card information as well as the amount of the deposit. Press next and then complete to finish the transaction.
- 7. Be sure to log out when you have completed your transactions.